# mail

Chipsmall Limited consists of a professional team with an average of over 10 year of expertise in the distribution of electronic components. Based in Hongkong, we have already established firm and mutual-benefit business relationships with customers from, Europe, America and south Asia, supplying obsolete and hard-to-find components to meet their specific needs.

With the principle of "Quality Parts, Customers Priority, Honest Operation, and Considerate Service", our business mainly focus on the distribution of electronic components. Line cards we deal with include Microchip, ALPS, ROHM, Xilinx, Pulse, ON, Everlight and Freescale. Main products comprise IC, Modules, Potentiometer, IC Socket, Relay, Connector. Our parts cover such applications as commercial, industrial, and automotives areas.

We are looking forward to setting up business relationship with you and hope to provide you with the best service and solution. Let us make a better world for our industry!

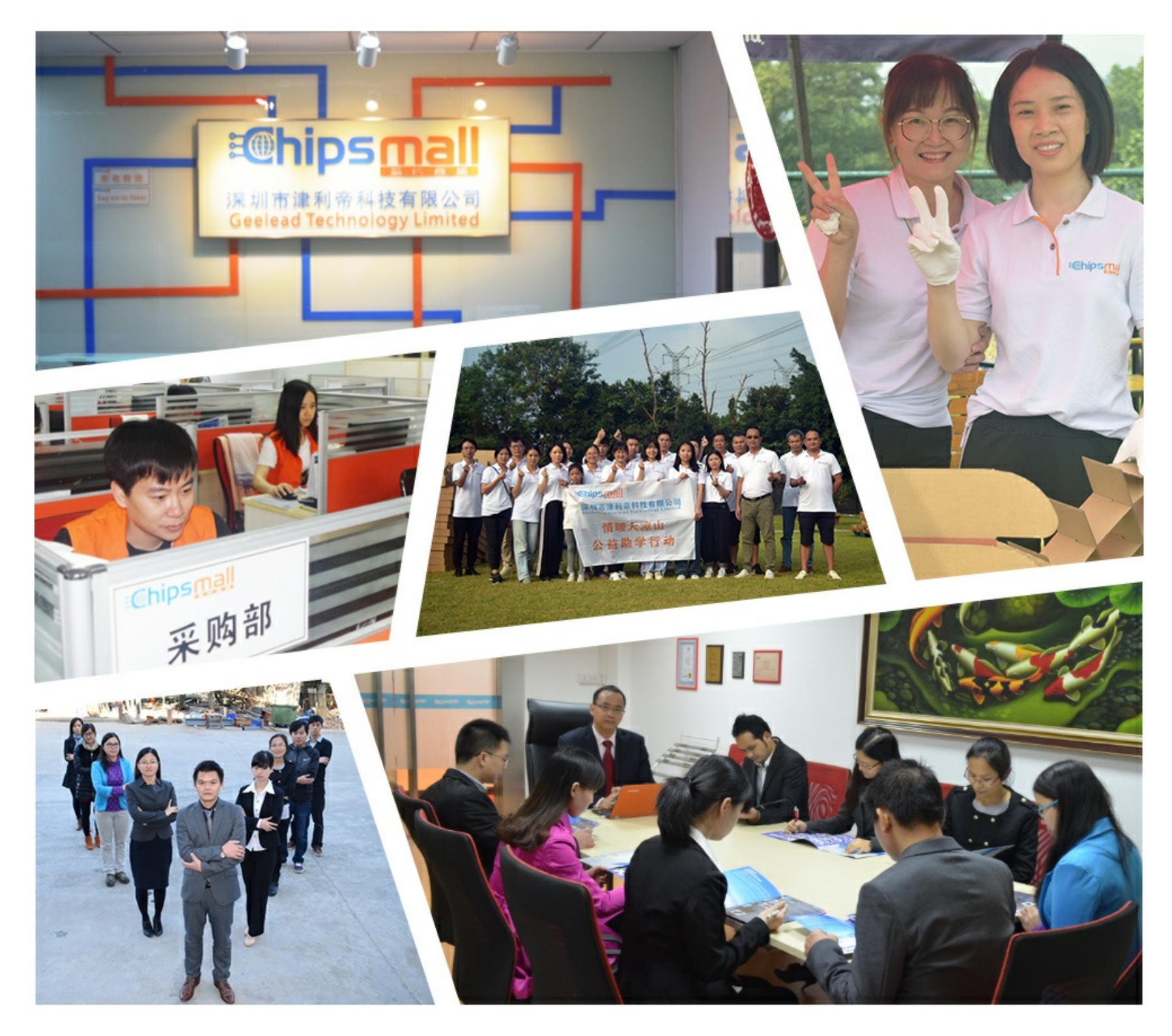

## Contact us

Tel: +86-755-8981 8866 Fax: +86-755-8427 6832 Email & Skype: info@chipsmall.com Web: www.chipsmall.com Address: A1208, Overseas Decoration Building, #122 Zhenhua RD., Futian, Shenzhen, China

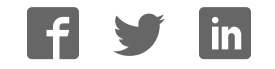

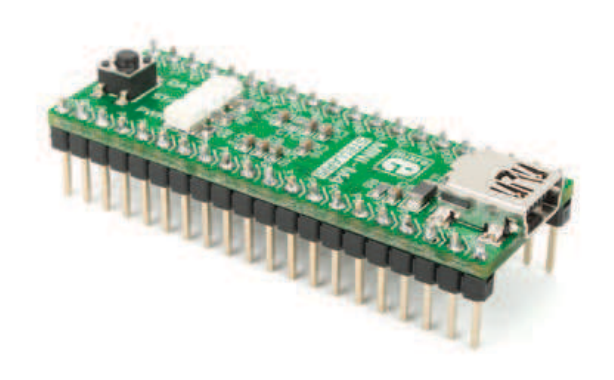

# MINI-M4<sup>m</sup> development board for Stellaris<sup>®</sup>

The whole Stellaris<sup>®</sup> development board fitted in DIP40 form factor, containing powerful LX4F230H5QR microcontroller.

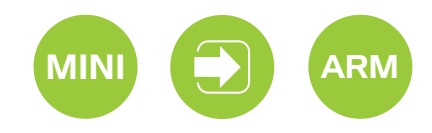

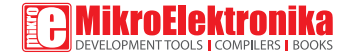

## TO OUR VALUED CUSTOMERS

I want to express my thanks to you for being interested in our products and for having confidence in MikroElektronika.

The primary aim of our company is to design and produce high quality electronic products and to constantly improve the performance thereof in order to better suit your needs.

Nebojsa Matic General Manager

The Stellaris®, ARM® and Windows® logos and product names are trademarks of Texas Instruments®, ARM® Holdings and Microsoft® in the U.S.A. and other countries.

## Table of Contents

| Introduction to MINI-M4 for Stellaris®     | 4  |
|--------------------------------------------|----|
| Key features                               | 4  |
| System Specification                       | 5  |
| 1. Programming with mikroBootloader        | 6  |
| step 1 - Connecting MINI-M4 for Stellaris® | 6  |
| step 2 - Browsing for .HEX file            | 7  |
| step 3 - Selecting .HEX file               | 7  |
| step 4 - Uploading .HEX file               | 8  |
| step 5 - Finish upload                     | 9  |
| 2. Schematic                               | 10 |
| 3. Pinout                                  | 11 |
| 4. Dimensions                              | 12 |
|                                            |    |

### Introduction to MINI-M4 for Stellaris®

Miniature and powerful development tool designed to work as stand alone device or as MCU card in DIP40 socket. MINI-M4 for Stellaris<sup>®</sup> is pre programmed with USB HID bootloader so it is not necessary to have external programmer. If there is need for external programmer (mikroProg<sup>™</sup> for Stellaris<sup>®</sup>) attach it to MINI-M4 for Stellaris<sup>®</sup> via pads marked with PC0 (TCK/SWC), PC1 (TMS/SWD), PC2 (TDI), PC3 (TD0) and RST#.

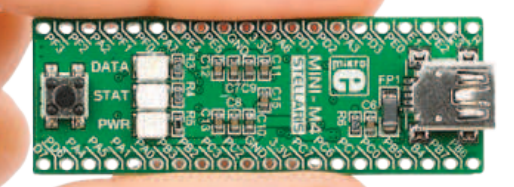

#### **Key features**

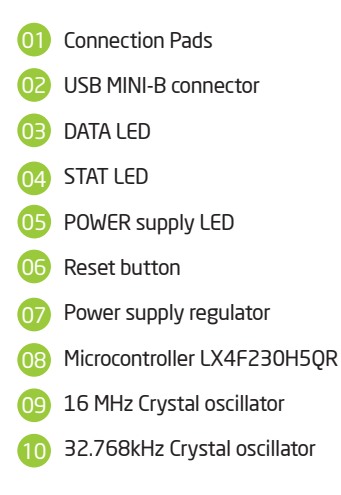

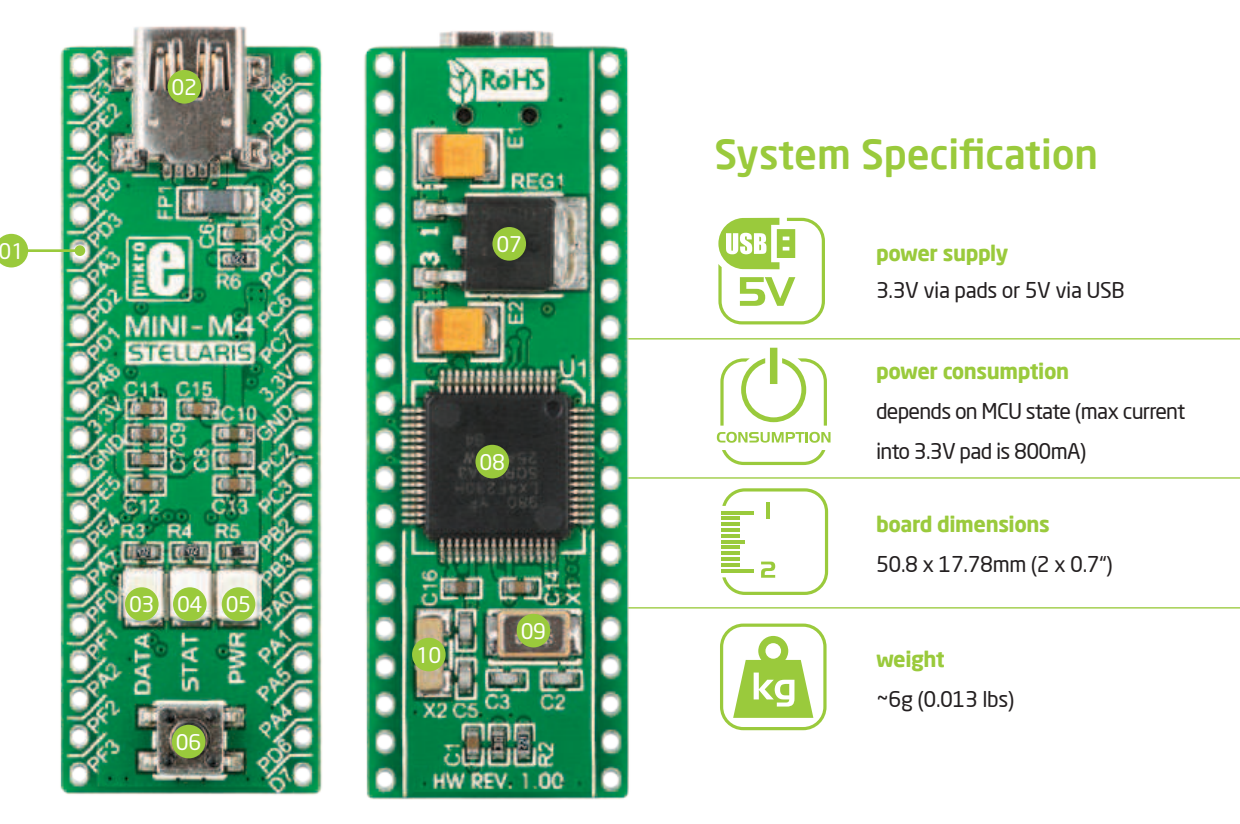

## 1. Programming with mikroBootloader

You can program the microcontroller with bootloader which is pre programmed into the device by default. To transfer .hex file from a PC to MCU you need bootloader software (mikroBootloader USB HID) which can be downloaded from:

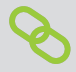

nttp://www.mikroe.com/downloads/get/1937/ nini\_m4\_stellaris\_bootloader\_v200.zip

After software is downloaded unzip it to desired location and start mikroBootloader USB HID software.

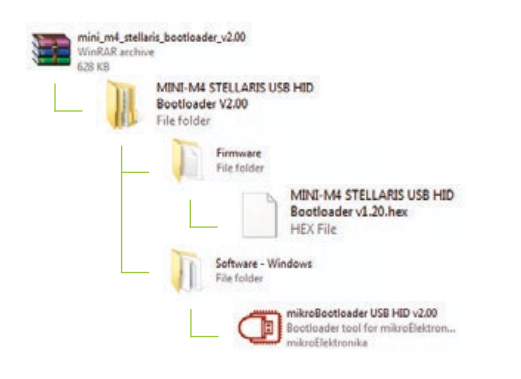

#### step 1 - Connecting MINI-M4

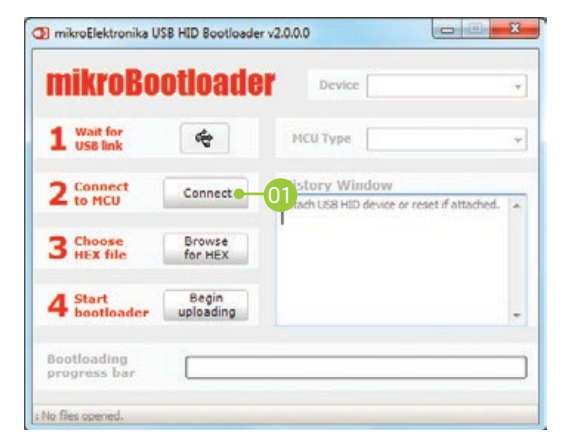

#### Figure 1-1: USB HID mikroBootloader window

To start, connect the USB cable, or if already connected press the **Reset** button on your MINI-M4 board. Click the "Connect" button within 5s to enter the bootloader mode, otherwise existing microcontroller program will execute.

#### step 2 - Browsing for .HEX file

| MIKLORO                | ottoade            | Device                                                 | MINI-M4 STELLARIS                 | Ŧ  |
|------------------------|--------------------|--------------------------------------------------------|-----------------------------------|----|
| 1 Wait for<br>USB link | *                  | ИСИ Туре                                               | STELLARIS M4                      | .* |
| 2 to MCU               | Disconnect         | History Wind<br>Attach US8 HID de<br>Walting MCU respo | ow<br>tvice or reset if attached. | 4  |
| 3 Choose<br>HEX file   | Browse<br>for HEX  | Connected.                                             |                                   |    |
| 4 Start<br>bootloader  | Begin<br>uploading |                                                        |                                   | -  |
| Bootloading            |                    |                                                        |                                   | _  |

Figure 1-2: Browse for HEX

Click the **"Browse for HEX"** button and from a pop-up window (**Figure 1-3**) choose the .HEX file which will be uploaded to MCU memory.

#### step 3 - Selecting .HEX file

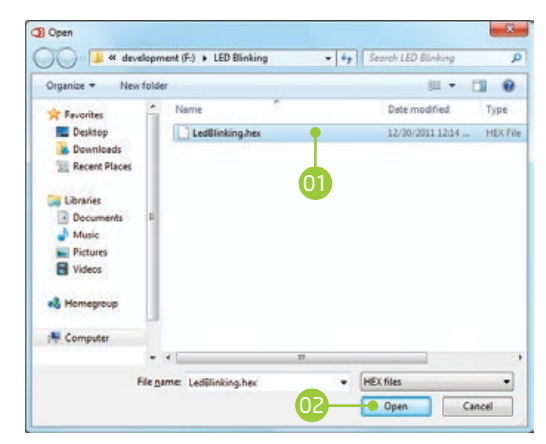

Figure 1-3: Selecting HEX

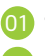

Select .HEX file using open dialog window.

Click the "Open" button.

#### step 4 - Uploading .HEX file

|                        | ououu              | in bence [                                                                            |                        |   |
|------------------------|--------------------|---------------------------------------------------------------------------------------|------------------------|---|
| 1 Wait for<br>USB link | 4                  | MCU Type                                                                              | STELLARIS M4           |   |
| 2 Connect              | Disconnect         | History Window<br>Attach USB HID device or reset if attached.<br>Waiting MCU response |                        | 4 |
| 3 Choose<br>HEX file   | Browse<br>for HEX  | Connected.<br>Opened: F:\LED B                                                        | inking\LedBlinking.hex |   |
| 4 Start<br>bootloader  | Begin<br>uploading | -01                                                                                   |                        |   |
| Bootloading            |                    |                                                                                       |                        | 0 |

Figure 1-4: Begin uploading

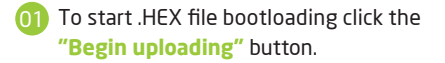

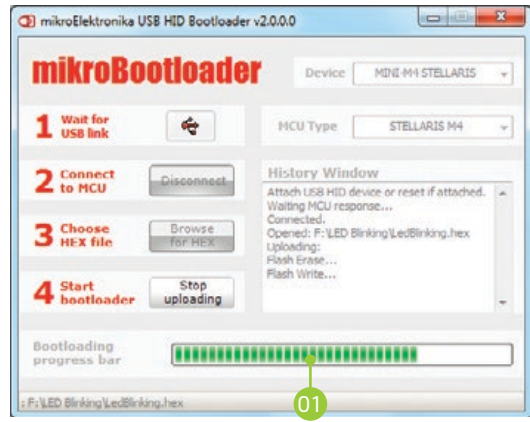

Figure 1-5: Progress bar

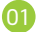

You can monitor .HEX file uploading via progress bar

#### step 5 - Finish upload

| 1 Wait  | Success |              | and they                    |                    |     |
|---------|---------|--------------|-----------------------------|--------------------|-----|
| 2 Con   | R       | estarting MC | :U<br>m completed successfu | ally.              | ×   |
| 3 Cho   | Show    | details      |                             | OK                 |     |
| 4 Start | oader   | Begin        | Reset<br>Reset device to re | ent 01 tloader mos | de. |

Figure 1-6: Restarting MCU

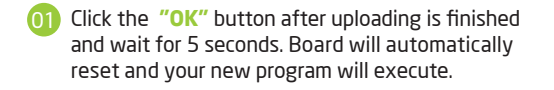

| 1 Wait for<br>USB link | 4                  | MCU Type                                                                             |  |
|------------------------|--------------------|--------------------------------------------------------------------------------------|--|
| 2 Connect              | Connect            | History Window<br>Opened: F: LED Binking LedBinking, hex                             |  |
| 3 Choose<br>HEX file   | Browse<br>for HEX  | Uploading:<br>Flash Erase<br>Flash Write<br>Completed successfully.<br>Disconnected. |  |
| 4 Start                | Begin<br>uploading | Reset<br>Reset device to reenter bootloader mode.                                    |  |

#### Figure 1-7: mikroBootloader ready for next job

## 2. Schematic

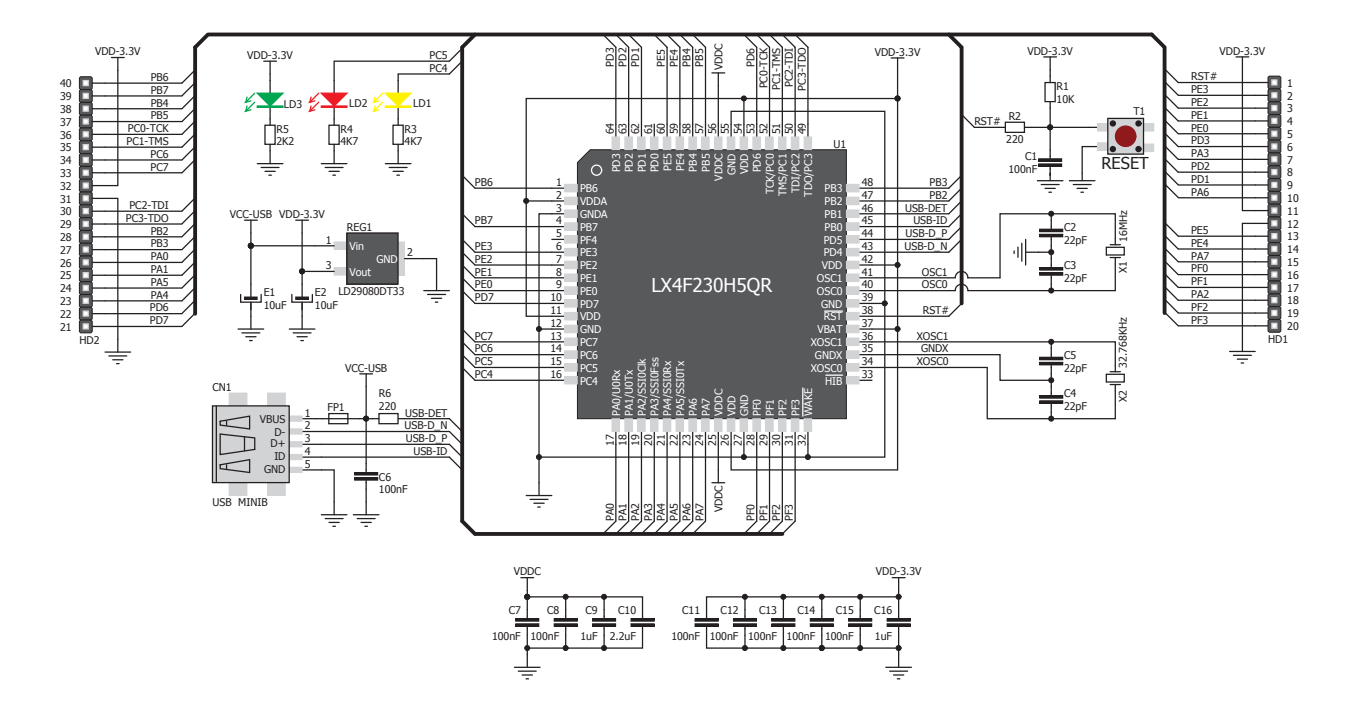

**3. Pinout** 

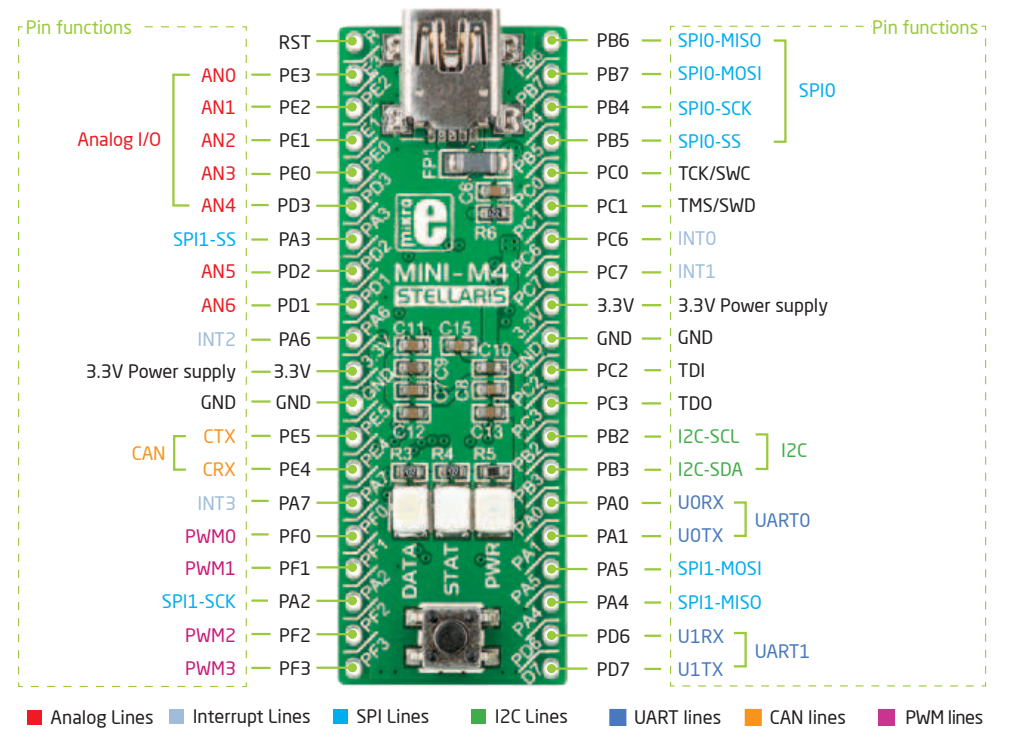

## 4. Dimensions

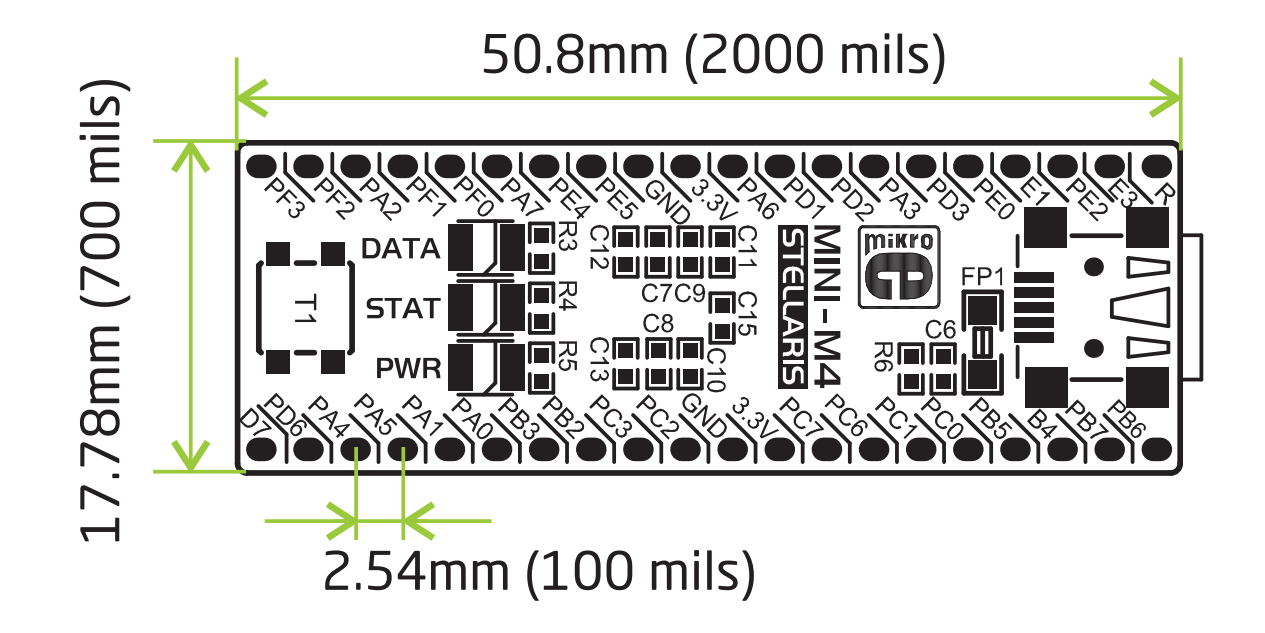

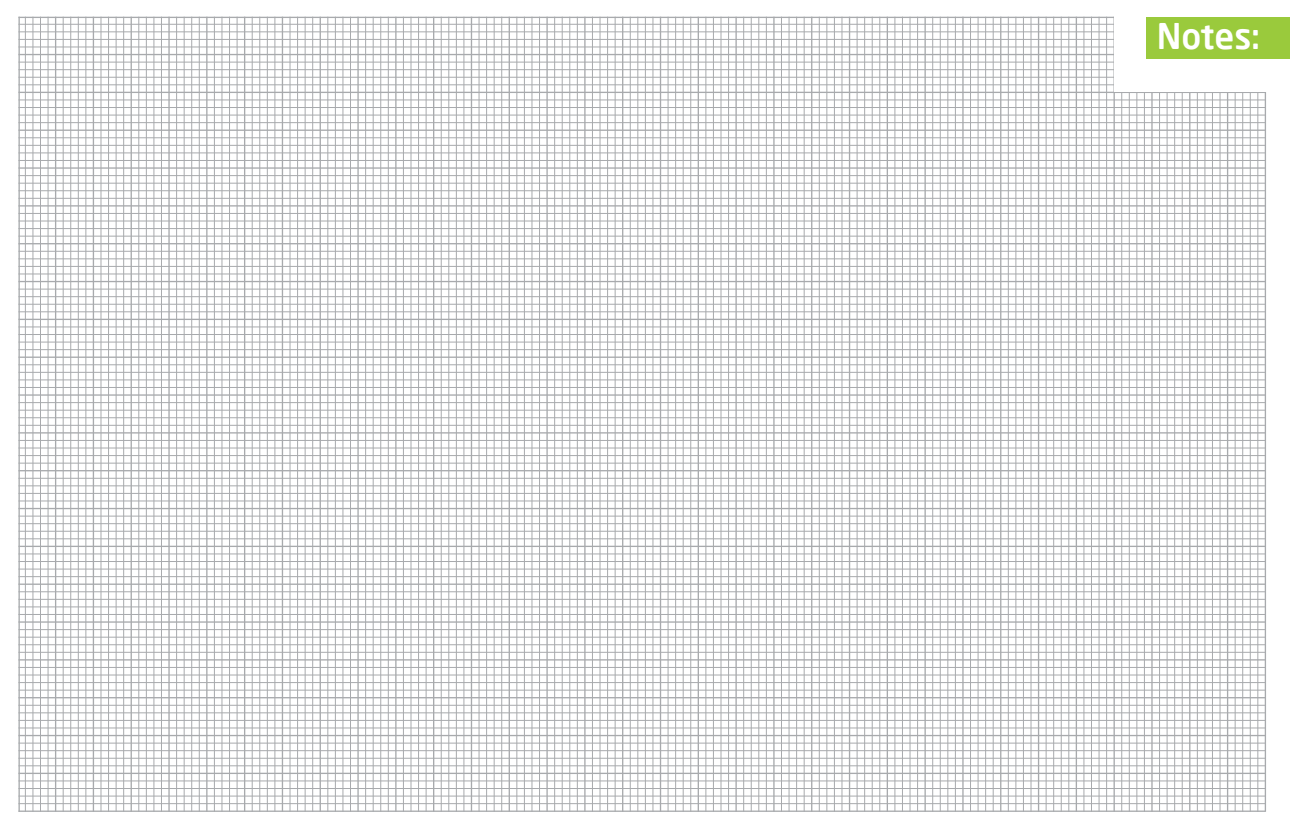

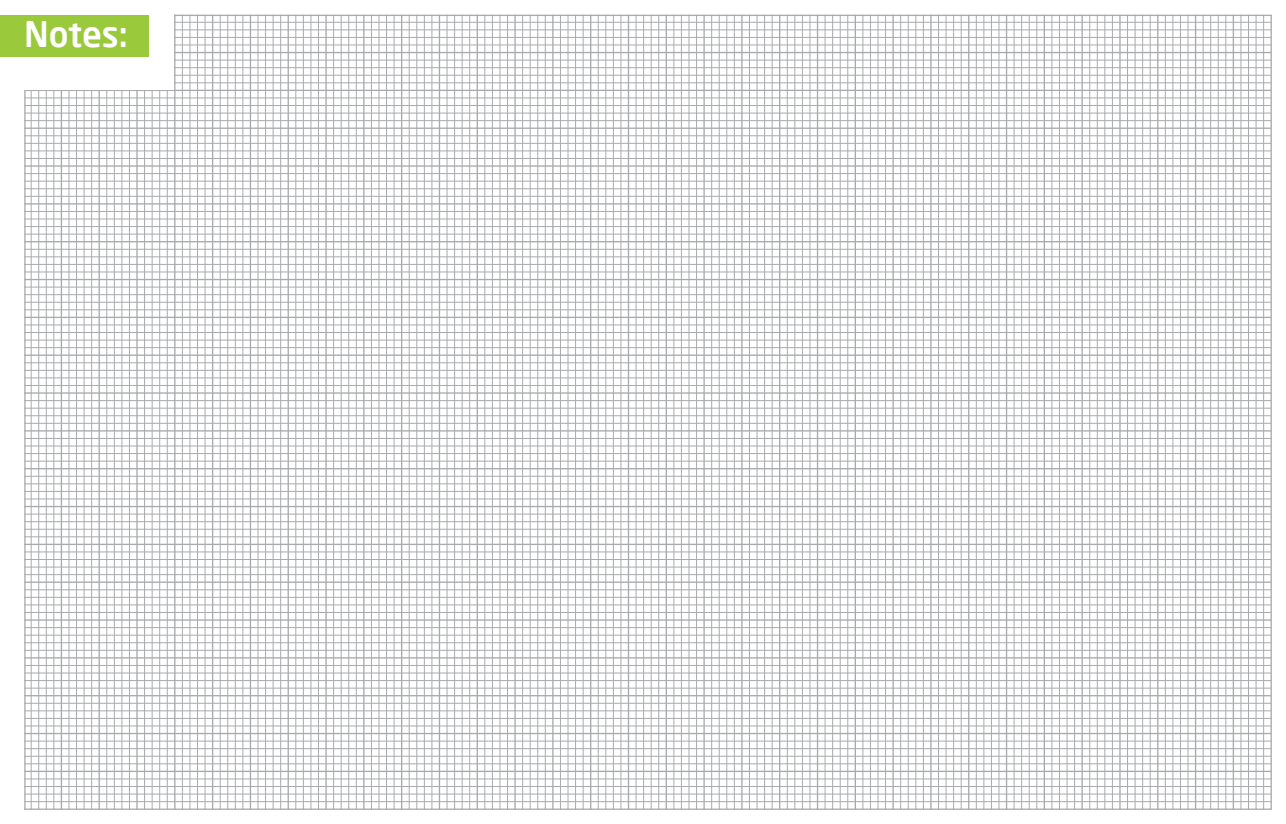

#### DISCLAIMER

All the products owned by MikroElektronika are protected by copyright law and international copyright treaty. Therefore, this manual is to be treated as any other copyright material. No part of this manual, including product and software described herein, may be reproduced, stored in a retrieval system, translated or transmitted in any form or by any means, without the prior written permission of MikroElektronika. The manual PDF edition can be printed for private or local use, but not for distribution. Any modification of this manual is prohibited.

MikroElektronika provides this manual 'as is' without warranty of any kind, either expressed or implied, including, but not limited to, the implied warranties or conditions of merchantability or fitness for a particular purpose.

MikroElektronika shall assume no responsibility or liability for any errors, omissions and inaccuracies that may appear in this manual. In no event shall MikroElektronika, its directors, officers, employees or distributors be liable for any indirect, specific, incidental or consequential damages (including damages for loss of business profits and business information, business interruption or any other pecuniary loss) arising out of the use of this manual or product, even if MikroElektronika has been advised of the possibility of such damages. MikroElektronika reserves the right to change information contained in this manual at any time without prior notice, if necessary.

#### HIGH RISK ACTIVITIES

The products of MikroElektronika are not fault - tolerant nor designed, manufactured or intended for use or resale as on – line control equipment in hazardous environments requiring fail – safe performance, such as in the operation of nuclear facilities, aircraft navigation or communication systems, air traffic control, direct life support machines or weapons systems in which the failure of Software could lead directly to death, personal injury or severe physical or environmental damage ('High Risk Activities'). MikroElektronika and its suppliers specifically disclaim any expressed or implied warranty of fitness for High Risk Activities.

#### TRADEMARKS

The MikroElektronika name and logo, the MikroElektronika logo, mikroC<sup>TM</sup>, mikroBasic<sup>TM</sup>, mikroPascal<sup>TM</sup>, MINI<sup>TM</sup>, EasyMX PRO<sup>TM</sup>, mikroBUS<sup>TM</sup>, Click Boards<sup>TM</sup>, mikroProg<sup>TM</sup>, and mikromedia<sup>TM</sup> are trademarks of MikroElektronika. All other trademarks mentioned herein are property of their respective companies. All other product and corporate names appearing in this manual may or may not be registered trademarks or copyrights of their respective companies, and are only used for identification or explanation and to the owners' benefit, with no intent to infringe.

Copyright © MikroElektronika, 2013, All Rights Reserved.

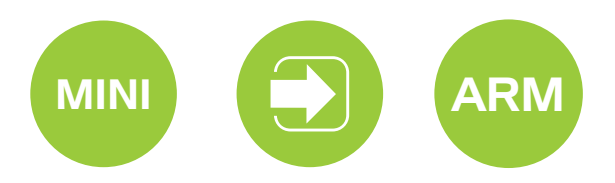

If you want to learn more about our products, please visit our website at www.mikroe.com If you are experiencing some problems with any of our products or just need additional information, please place your ticket at www.mikroe.com/support/ If you have any questions, comments or business proposals, do not hesitate to contact us at office@mikroe.com

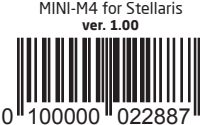